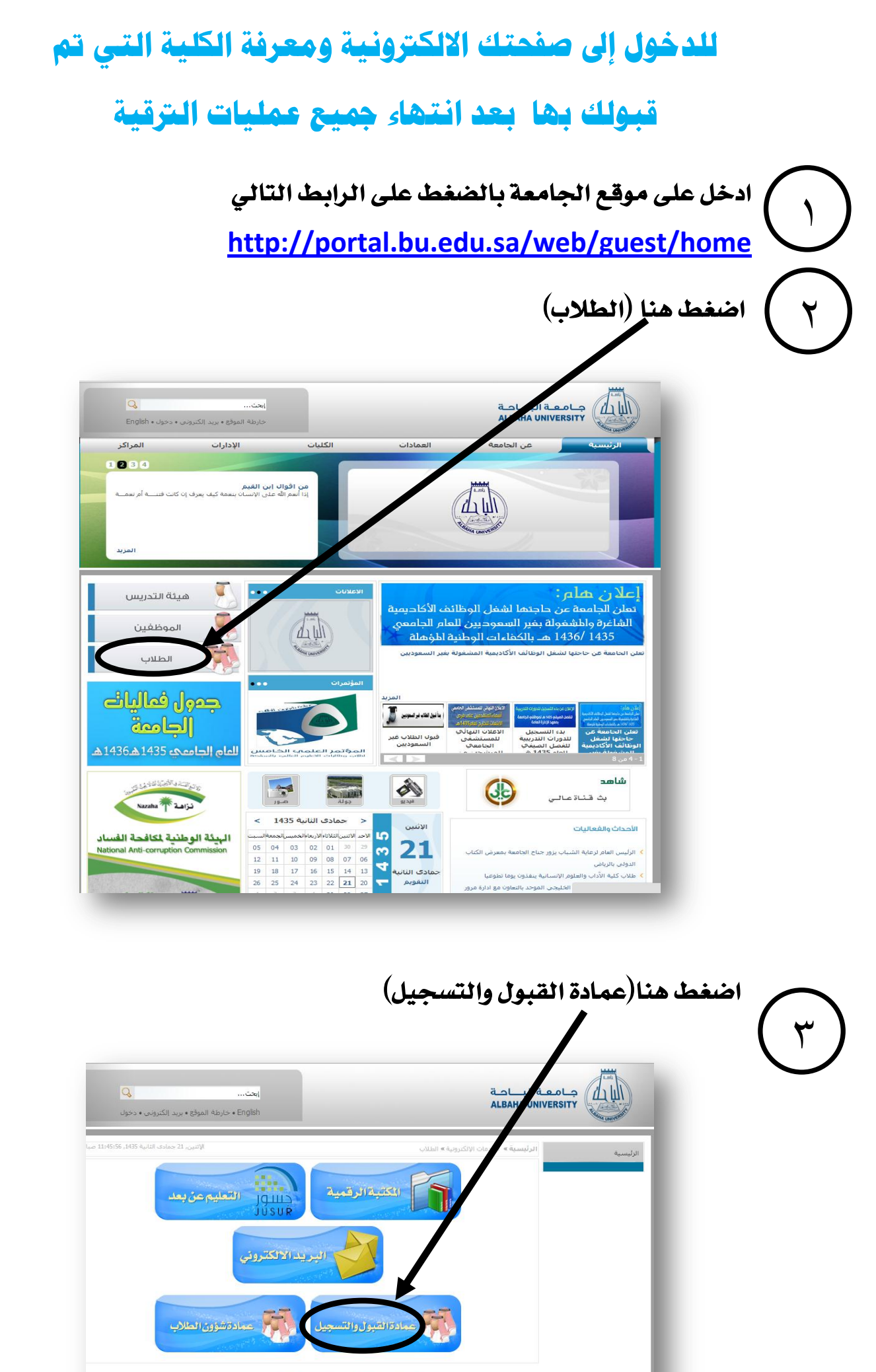

الرئيسية | اتصل بنا | الدعم الغني | الخدمات الالكترونية

## اضغط هنا (الخدمات الالكترونية)

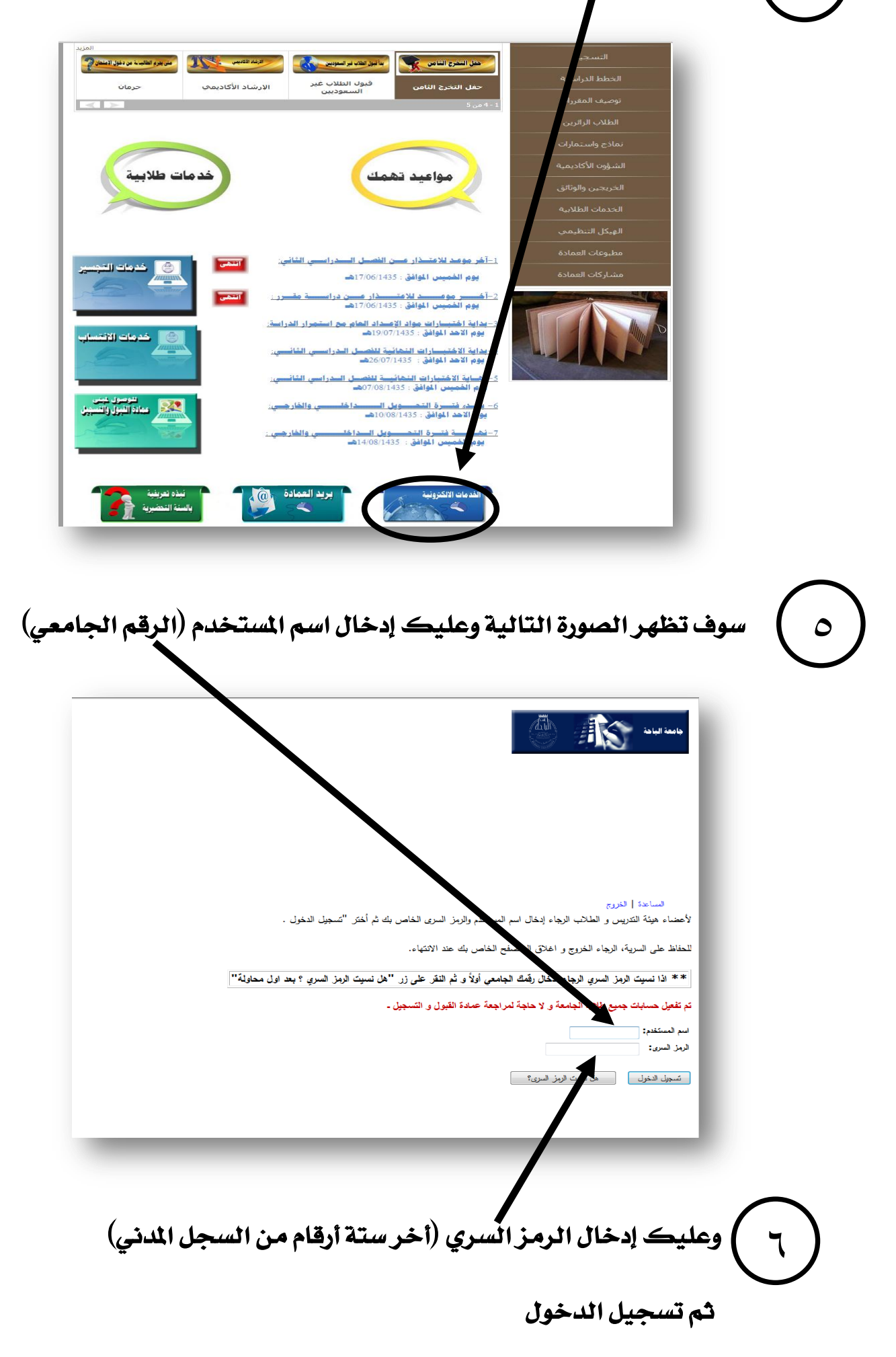

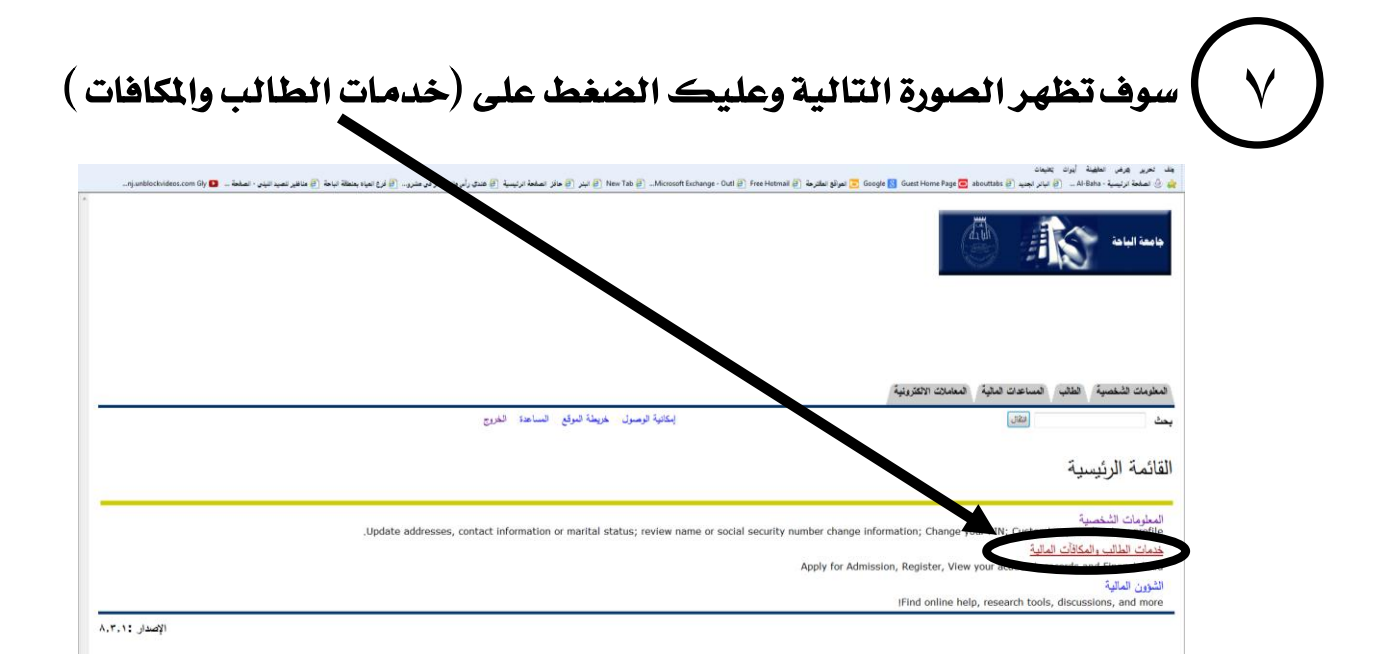

سوف تظهر الصورة التالية وعليك الضغط على (للاستعلام الأكاديمي الشامل للطالب )

المعالية المعالية المعالية وبها الرقم الجامعي والكلية التي تم قبولك بها نها الرقم الجامعي والكلية التي تم قبولك بها نهائيا .

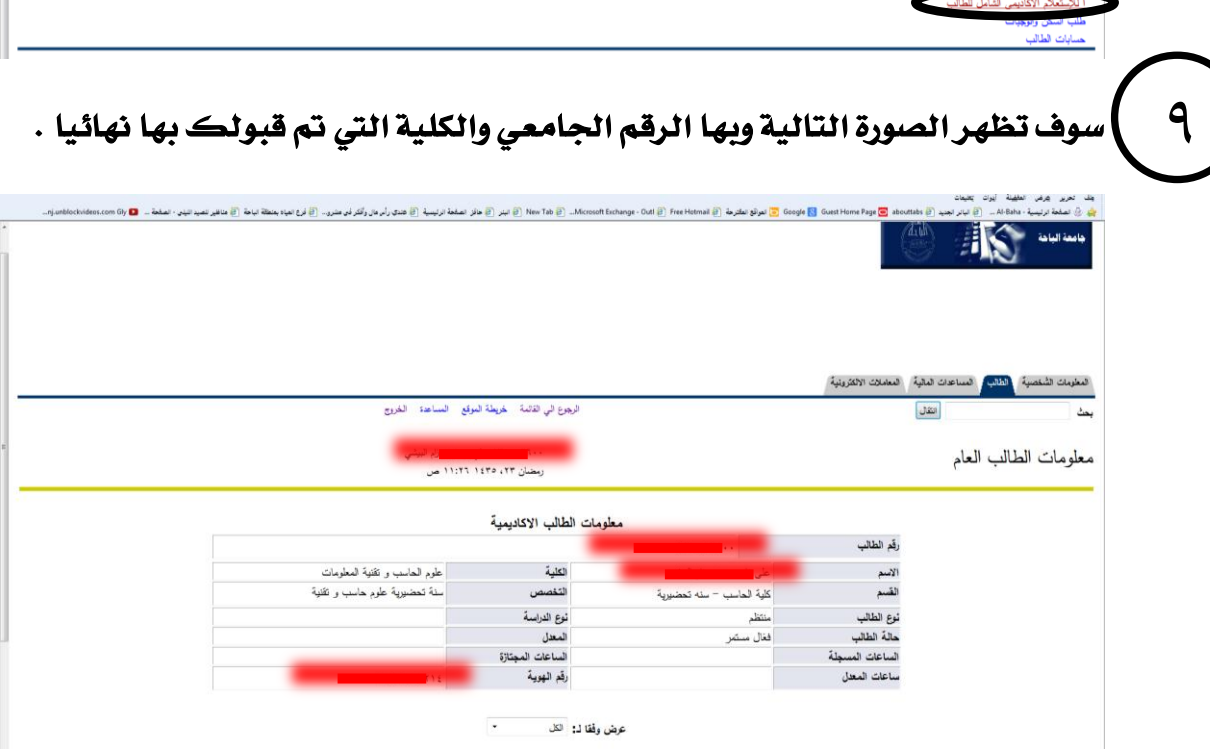